## CIX Compras Integrales Xignux

## ¿Cómo darte de alta como proveedor?

Te presentamos los pasos a seguir para darte de alta como proveedor en Xignux y sus negocios a través de Coupa:

1 Identifica el correo de invitación 'Profile Information Request en tu correo electrónico proveniente de COUPA SUPPLIER PORTAL (<u>do\_not\_reply@supplier.coupahost.com</u>) en algunas ocasiones pudiera llegar desde (<u>do\_not\_reply@xignux.coupahost.com</u>).

2 Dar clic en el botón "Join and Respond".

Join and Respond

- 3 **Crea tu cuenta de proveedor** confirmando tu nombre y apellido, genera tu contraseña (favor de no modificar el correo electrónico) y agrega tu registro tributario (RFC). En la parte inferior de la pantalla podrás modificar el idioma de la página al de tu preferencia.
- 4 Acepta la política de privacidad y da clic en "crear una cuenta".
- 5 Captura el código de verificación ' Your Coupa Login Verification Code que recibirás en la cuenta de correo electrónico registrada y da clic en siguiente.
- Da clic en cerrar en la pantalla emergente de "información contacto".
- En caso de no haberlo realizado previamente, **selecciona el idioma** de tu preferencia en la parte inferior de la pantalla.
- Dirígete al menú de notificaciones en la parte superior de la pantalla y selecciona la opción "actualice su perfil para Xignux", esto te dirigirá al formulario a llenar. También puedes acceder al formulario seleccionando la opción "Perfil" y "Solicitudes de información".

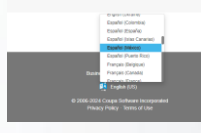

## **Llena la información solicitada** (los campos con asterisco rojo \* son obligatorios):

| Campo                                                                                                    | Descripcion                                                                                                    |
|----------------------------------------------------------------------------------------------------|----------------------------------------------------------------------------------------------------|
| *Razón Social / nombre fiscal                                                                                                    | Nombre del proveedor que coincida con la constancia de situación fiscal                                                                                                    |
| * Nombre comercial                                                                                                    | Nombre comercial que coincida con la constancia de situación fiscal. En caso de no tenerlo repetir razón social.                                                                                                    |
| * Persona física / moral                                                                                                    | Opción que aplique para el proveedor que se está dando de alta.                                                                                                    |
| * Régimen Fiscal                                                                                                    | Régimen fiscal que aparece en tu constancia de situación fiscal.                                                                                                    |
| * Identificador Fiscal                                                                                                    | *País                                                                                                    |
|                                                                                                    | *Numero / VAT ID / Impuesto ID<br>Es el RFC de la empresa / proveedor.                                                                                                    |
|                                                                                                    | Local<br>Campo que <b>debe quedar en blanco - no marcar la casilla</b>                                                                                                    |
| Descripción adicional                                                                                                    | Descripción sobre los bienes y/o servicios a suministrar.<br>evita usar caracteres especiales como (!@#\$%&-) etc                                                                                                    |
| Nacional o multinacional                                                                                                    | Contestar pregunta del campo. <u>¿El proveedor pertenece a algún grupo empresarial nacional o de carácter multinacional?</u> En caso de no aplicar poner "No Aplica" evita usar caracteres especiales como (!@#\$%&-) etc                                                                                                    |
| *Nombre de contacto principal<br>del proveedor.<br>Contacto principal que tendrá<br>relación con la empresa                                                                                                    | <ul> <li>*Objetivo del contacto: Seleccionar el área al que pertenece<br/>dicha persona.</li> <li>*Nombre del Contacto</li> <li>*Apellido del Contacto</li> <li>*Teléfono del contacto: Escribir exclusivamente dígitos<br/>numéricos.</li> <li>Para proveedores que están fuera de USA y Canadá<br/>seleccionar la opción "otros" y llenar los campos [País /Región –<br/>2 dígitos] [Área/Ciudad – 2 dígitos] [Local – 8 dígitos].</li> <li>*Correo Electronico de Contacto</li> </ul> |
| *Contacto secundario<br>Contacto para notificaciones de<br>pago y complementos (en caso<br>de ser el mismo que el contacto<br>principal se requiere replicar la<br>información del principal)<br>no debe dejar este espacio<br>vacío | <ul> <li>*Objetivo del contacto: Seleccionar el área al que pertenece<br/>dicha persona.</li> <li>*Nombre del Contacto</li> <li>*Apellido del Contacto</li> <li>*Teléfono del contacto: Escribir exclusivamente dígitos<br/>numéricos.</li> <li>Para proveedores que están fuera de USA y Canadá<br/>seleccionar la opción "otros" y llenar los campos [País /Región –<br/>2 dígitos] [Área/Ciudad – 2 dígitos] [Local – 8 dígitos].</li> <li>*Correo Electronico de Contacto</li> </ul> |
| *Información de dirección fiscal<br>Dirección correspondiente a la<br>constancia de situación fiscal                                                                                                    | <ul> <li>*Seleccione su País, Estado y posteriormente su Ciudad<br/>(Municipio, Condado), los 3 deben ser seleccionados en este<br/>orden.</li> <li>*Calle</li> <li>*Número Externo</li> <li>Número Interno</li> <li>*Código Postal</li> <li>*Moneda en que se emite su factura</li> </ul>                                                                                                    |
| *Sección Bancaria                                                                                                    | *¿La cuenta bancaria para recibir su pago está registrada en<br>México? Seleccione según corresponda.                                                                                                    |

Tabla 1. Campos de información solicitada para el alta

Finalizando en este punto, ve al final de formulario y da click en Guardar

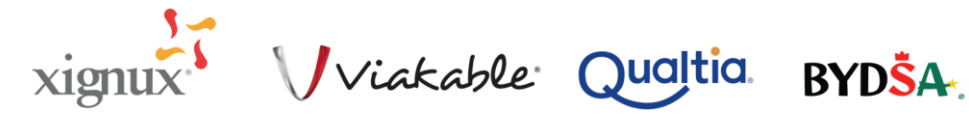

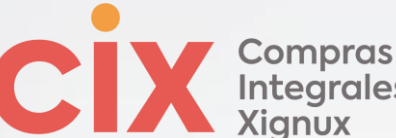

|                                                  | jnux                                                                                                    |  |
|--------------------------------------------------|----------------------------------------------------------------------------------------------------|--|
| Campo                                            | Descripción                                                                                                    |  |
|                                                  | *Alta de Información Bancaria                                                                                                    |  |
| *Dirección de Domite                             | *Botón "Agregar dirección de Remito/remisión"                                                                                                    |  |
|                                                  | <ul> <li>Se deberán completar los campos donde el nombre de la<br/>entidad jurídica es la razón Social / Nombre fiscal y<br/>posteriormente darle en el botón continuar.</li> </ul>                                         |  |
|                                                  | <ul> <li>Posteriormente te pedirá ingresar el régimen fiscal que te<br/>corresponde y le darás al botón guardar y continuar.</li> </ul>                                                                                     |  |
|                                                  | <ul> <li>Adicione la misma dirección que escribió en la sección<br/>Información de dirección fiscal, campo por campo Nota: ID<br/>IVA=RFC</li> <li>Código de origen de factura no es necesario</li> </ul>                   |  |
|                                                  | <ul> <li>Click en el botón azul Guardar y Continuar y aparecerá una<br/>nueva ventana con el resumen de sus datos de dirección<br/>fiscal, nuevamente dele click Guardar y Continuar.</li> </ul>                            |  |
|                                                  | <ul> <li>Finalmente se cargará una última ventana preguntando si<br/>deseas agregar la dirección al perfil del cliente ahora, confirma<br/>haciendo clic en el botón azul "Agregar ahora"</li> </ul>                        |  |
|                                                  | Esto te debe permitir volver al formulario y que te aparezcan<br>los campos de la información bancaria. Esto abrirá los campos<br>bancarios a llenar.                                                                       |  |
|                                                  |                                                                                                    |  |
|                                                  |                                                                                                    |  |
|                                                  |                                                                                                    |  |
| *Alta de Información Bancaria<br>(nacional)      | *Seleccione el País y el Banco<br>Seleccionar el país origen de la cuenta bancaria, la institución<br>bancaria descrita en el estado de cuenta                                                                              |  |
|                                                  | *Número de la cuenta bancaria<br>Escribir los 10 dígitos de la cuenta bancaria a donde se realizarán<br>los pagos.                                                                                                    |  |
|                                                  | *CLABE<br>Escribir los 18 dígitos de la cuenta clabe a donde se realizarán los<br>pagos.                                                                                                    |  |
|                                                  | *Titular de la cuenta bancaria<br>Nombre registrado en la cuenta bancaria.                                                                                                    |  |
|                                                  | Número de referencia<br>Campo opcional en caso de contar con la información                                                                                                    |  |
|                                                  | Referencia alfanumérica<br><u>Campo opcional</u> en caso de contar con la información                                                                                                    |  |
|                                                  | Convenio CIE<br>Campo opcional en caso de contar con la información                                                                                                    |  |
|                                                  | *Moneda de la cuenta bancaria<br>Seleccionar la moneda de la cuenta bancaria donde se recibirán<br>los pagos.                                                                                                    |  |
| *Alta de Información Bancaria<br>(internacional) | *Seleccione el País y el Banco<br>Seleccionar el país origen de la cuenta bancaria, la institución<br>bancaria descrita en el estado de cuenta.                                                                             |  |
|                                                  | *Titular de la cuenta bancaria<br>Nombre registrado en la cuenta bancaria.                                                                                                    |  |
|                                                  | Número de referencia<br>Campo opcional en caso de contar con la información                                                                                                    |  |
|                                                  | Referencia alfanumérica<br><u>Campo opcional</u> en caso de contar con la información                                                                                                    |  |
|                                                  | Instrucción adicional<br><u>Campo opcional</u> indicar si hay algún banco o cuenta intermediaria<br>que se requiera para realizar la transferencia.                                                                         |  |
|                                                  | <ul> <li>Código Swift – debe tener de 8 o 11 caracteres los 6 primeiros<br/>letras</li> <li>Código ACH – debe tener 9 digitos</li> <li>Código ABA – debe tener 9 dígitos</li> <li>Código IRC</li> <li>Codigo CIE</li> </ul> |  |
|                                                  | *Moneda de la cuenta bancaria - Seleccionar la moneda de la cuenta bancaria donde se recibirán los pagos.                                                                                                    |  |
| *Carátula del Estado de Cuenta                   | No mayor a 3 meses.<br>Que sea legible número de cuenta y la cuenta clabe                                                                                                    |  |
| *Forma de Pago                                   | Selecciona la forma de pago deseada                                                                                                    |  |

Botón Dirección de Remito/Remisión\* los datos requeridos por el proceso de Xignux aparecerán después de que termine de llenar los campos en la ventana emergente hasta la opción dirección. Agregar dirección de remisión

+"Añadir método de pago"

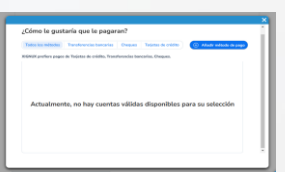

Si no tienes la autentificación de dos factores, el sistema te pedirá para activarlo haciendo clic en el botón "Activar la autenticación multifactor"

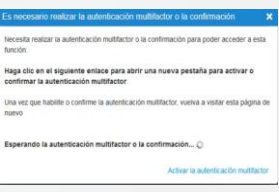

Al darle clic te llevará a otra pantalla emergente para realizar la autenticación multifactor. Hay 2 maneras para realizar la activación\_

- 1) App de autentificador,
- 2) Número de celular.

Selecciona la que mejor funcione para la persona que gestiona Xignux y solo para la alteración de datos bancarios, no para iniciar sesión en la plataforma.

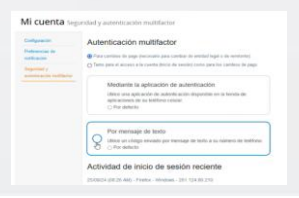

## Energ<sup>‡</sup>zamos sinergias estratégicas

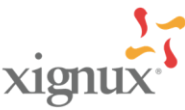

/viakable Qualtia

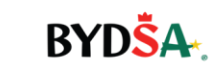

Una vez realizado esto te aparecerán unos códigos de respaldo que se ayudarán en caso de requerir restaurar los accesos por perdida de la información. Darle clic al botón imprimir o guar la la imagen, estos códigos son de uso único y cuando acabes los 6 deberás generar nuevos

CIX Compras Integrales Xignux

| Activó correctamente                                                                         | la configuración de                                                                                  |
|----------------------------------------------------------------------------------------------|----------------------------------------------------------------------------------------------------|
| autenticación multifia                                                                       | ctor. Visite la pestaña                                                                              |
| antentir para reaetuda                                                                       | ar la transacción con sus                                                                            |
| clientes.                                                                                    |                                                                                                    |
| Entra c'Admin an Anton                                                                       | manay or Residential St.                                                                             |
| 2024                                                                                         |                                                                                                    |
| a party walks for a branching                                                                |                                                                                                    |
| Solo puede usar cada có                                                                      | ción.<br>digo de recuperación una vez.                                                               |
| o apicación de autencia<br>Solo puede usar cada có<br>Guarde estos en algún la               | ción<br>digo de recaperación una vez<br>igar seguro pero accesible                                   |
| o apolitik kon de autoroca<br>Solo puede usar cada cô<br>Guarde estos en algún la<br>NULCAAA | ción<br>digo de recupetación una vez<br>gar seguro pero accesible<br>accesible                       |
| Solo puede usar cada có<br>Guarde estos en algún la<br>NULCIAA<br>20x2xQ                     | ción<br>digo de recupertación una vez<br>gar seguro pero accesible<br>exión/VQ<br>EliV0Q             |
| Solo paede usar cada có<br>Guarde estos en algún la<br>MULCIAA<br>200340<br>294030<br>294020 | ción<br>digo de recuperación una vez.<br>gar seguro pero accesible<br>activito<br>terroro<br>gavGras |

Opinión de Cumplimiento Vigente\* No deberá tener una antigüedad mayor a 3 meses, selecciona como fecha de vencimiento 3 meses posteriores a la entrada en vigor y adjunta el archivo. Imagen ejemplo:

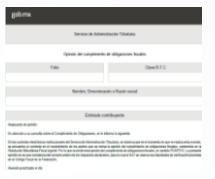

Constancia de Situación Fiscal Vigente\* No deberá tener una antigüedad mayor a 3 meses, selecciona como fecha de vencimiento 3 meses posteriores a la entrada en vigor y adjunta el archivo. Imagen ejemplo:

| HACIENDA TSAT                                                                                       |                                |
|----------------------------------------------------------------------------------------------------|--------------------------------|
|                                                                                                    | CONSTANCIA DE SITUACIÓN FISCAL |
|                                                                                                    |                                |
|                                                                                                    |                                |
| a de littertilficación del Contribuyerie:                                                           |                                |
|                                                                                                    |                                |
|                                                                                                    |                                |
| minacio/Radie Social                                                                                |                                |
| eningelineRegie Sociat<br>man Capital                                                               |                                |
| nituois/Rain Sucar<br>men Taplat<br>ber Comental.                                                   |                                |
| entración/Agale Sociat<br>ann Esplait<br>Inn Comenial:<br>a títuin de operaciones:                  |                                |
| antoncholbaile Soint:<br>ann Eigeleit<br>Beo Gameriel<br>Beileithe Segenaciones:<br>anton et gambio |                                |

Foto de la fachada de tu ubicación\* Selecciona la fecha de carga (día de llenado de formulario de alta) de la fotografía del establecimiento del proveedor como fecha de entrada en vigor, selecciona como fecha de vencimiento 12 meses posteriores a la entrada en vigor y adjunta la imagen. Se puede utilizar la foto de la fachada del establecimiento que aparece en Google Maps. Imagen ejemplo:

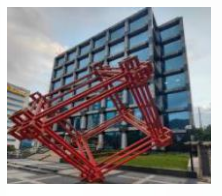

Agregar una imagen de tu ubicación del mapa de Google maps\* Selecciona la fecha de carga (día de llenado de formulario de alta) de la foto de ubicación del establecimiento del proveedor como fecha de entrada en vigor, selecciona como fecha de vencimiento 12 meses posteriores a la entrada en vigor y adjunta la imagen. Se puede utilizar la imagen satelital/ mapa del establecimiento que aparece en Google Maps. Imagen Ejemplo:

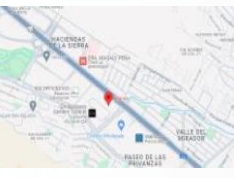

Comprobante de Domicilio actualizada(No mayor a 3 meses) \* Adjunta un comprobante de domicilio, con antigüedad no mayor a 3 meses. Proporcionar comprobante de domicilio que corresponda a la dirección fiscal proporcionada.

Acta constitutiva(persona Moral) / Alta en SAT como persona física con actividad empresarial (persona física) \* Adjunta el documento como solicitado.

Codigo de ética de Xignux\*.

He leído y acepto el 📃 código de ética d Xignux

Da clic en botón azul "Enviar para aprobación". Espera a que se marque el envío del formulario, confirmado con un anuncio verde, si aparece un anuncio rojo de error, verifica en el formulario los campos con su margen y letras en rojo.

Guardar

Enviar para aprobación

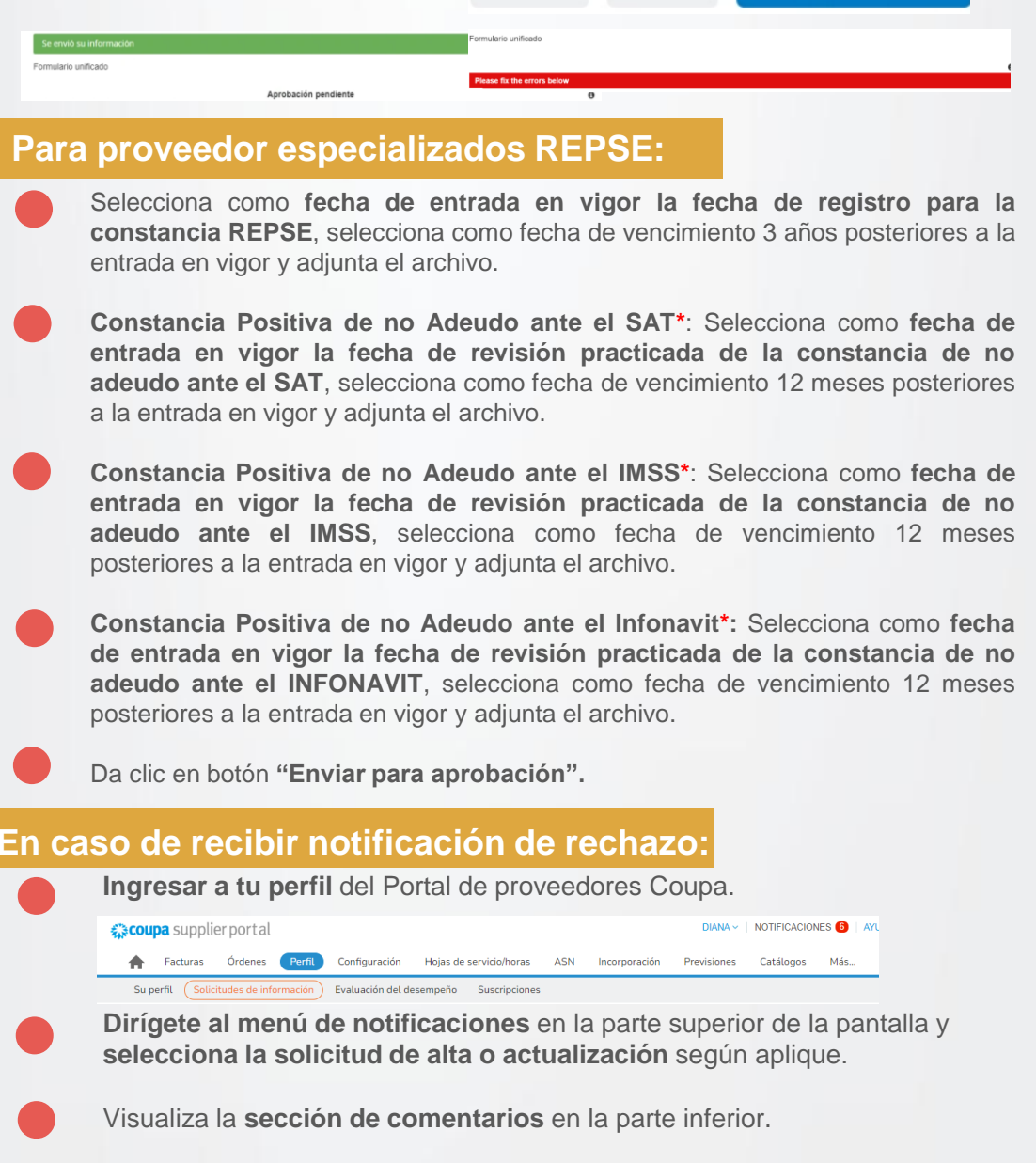

Da clic en botón "Decline" o "Retirar" para que los campos se pongan editables nuevamente

Realizar los campos requeridos.

Da clic en botón "Enviar para aprobación".

\*Recuerda contactar a tu comprador en caso de cualquier duda.

Energ<sup>5</sup>zamos sinergias estratégicas

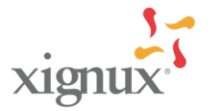

Viakable Qualtia BYDSA.

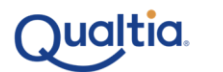

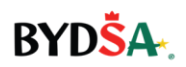